# illumına

# Local Run Manager v3

-ohjelmiston ohje MiSeqDx-järjestelmälle

OMISTUSOIKEUDEN OMISTAA ILLUMINA Asiakirjanro 200003931 v00 FIN Marraskuu 2021 IN VITRO - DIAGNOSTISEEN KÄYTTÖÖN Tämä asiakirja ja sen sisältö ovat Illumina, Inc:n ja sen tytäryhtiöiden ("Illumina") omaisuutta, ja ne on tarkoitettu ainoastaan Illuminan asiakkaiden sopimuskäyttöön tässä kuvattujen tuotteiden käyttöön liittyen eikä mihinkään muuhun tarkoitukseen. Tätä asiakirjaa ja sen sisältöä ei saa käyttää tai jakaa missään muussa tarkoituksessa ja/tai välittää, paljastaa tai jäljentää millään muulla tavoin ilman Illuminalta ennakkoon saatua kirjallista lupaa. Illumina ei tällä asiakirjalla luovuta mitään käyttööikeuksia sen patentti-, tavaramerkki-, tekijänoikeus- tai tapaoikeuksien nojalla eikä vastaavien kolmansien osapuolten oikeuksien nojalla.

Tässä kuvattuja tuotteita saa käyttää vain pätevä ja asianmukaisesti koulutettu henkilökunta noudattamalla täsmällisesti tässä asiakirjassa annettuja ohjeita, jotta tuotteiden asianmukainen ja turvallinen käyttö voidaan taata. Asiakirjan sisältö on luettava ja ymmärrettävä kokonaisuudessaan ennen näiden tuotteiden käyttöä.

MIKÄLI TÄSSÄ ANNETTUJA OHJEITA EI LUETA JA TÄSMÄLLISESTI NOUDATETA, SEURAUKSENA VOI OLLA TUOTTEIDEN VAURIOITUMINEN, HENKILÖVAHINKOJA JOKO KÄYTTÄJILLE TAI MUILLE JA MUITA OMAISUUSVAHINKOJA, MINKÄ LISÄKSI TUOTTEITA MAHDOLLISESTI KOSKEVAT TAKUUT MITÄTÖITYVÄT.

ILLUMINA EI OLE VASTUUSSA TÄSSÄ KUVATTUJEN TUOTTEIDEN VÄÄRINKÄYTÖSTÄ (MUKAAN LUKIEN TUOTTEEN OSAT JA OHJELMISTO).

© 2021 Illumina, Inc. Kaikki oikeudet pidätetään.

Kaikki tavaramerkit ovat Illumina, Inc:n tai niiden vastaavien omistajien omaisuutta. Tarkemmat tavaramerkkitiedot annetaan osoitteessa www.illumina.com/company/legal.html.

# Versiohistoria

| Asiakirja                  | Päivämäärä     | Muutoksen kuvaus    |
|----------------------------|----------------|---------------------|
| Asiakirjanro 200003931 v00 | Marraskuu 2021 | Ensimmäinen versio. |

# Sisällysluettelo

| Local Run Managerin yleiskatsaus       | 1  |
|----------------------------------------|----|
| Local Run Managerin tarkastelu         | 1  |
| Sekvensointi analyysin aikana          | 1  |
| Käyttäjien salasanat                   | 2  |
| Koontinäytön yleiskatsaus              | 4  |
| Active Runs (Aktiiviset ajot) -sivu    |    |
| Ajon muokkaaminen                      | 6  |
| Analyysin pysäyttäminen                | 6  |
| Analyysin asettaminen uudelleen jonoon | 6  |
| Hallinta-asetukset ja -tehtävät        | 8  |
| Tilinhallinta                          | 8  |
| Tarkastuspolut                         | 11 |
| Moduuliasetukset                       | 13 |
| Järjestelmäasetukset                   | 13 |
| Työnkulun yleiskatsaus                 |    |
| Local Run Manager -tvönkulku           | 17 |
| Parametrien määrittämisen vleiskatsaus |    |
| Aio- ja näytetietoien tarkastelu       |    |
| Mahdolliset ajotilat                   | 21 |
| Tekninen tuki                          | 23 |

# Local Run Managerin yleiskatsaus

Local Run Manager -ohjelmisto on instrumenttiin integroitu ratkaisu näytteiden tallentamiseen ajoa varten, ajoparametrien määrittämiseen, tilan valvontaan, sekvensointitietojen analysointiin ja tulosten tarkastelemiseen.

Local Run Manager -ohjeet ovat voimassa, kun laite on vianmääritystilassa. Tässä kohdassa luetellut yksityiskohdat koskevat Local Run Managerin yleisiä ominaisuuksia. Jotkin ominaisuudet eivät välttämättä liity kaikkiin analyysimoduuleihin. Moduulikohtaisista ominaisuuksista voi lukea vastaavasta Local Run Manager -oppaasta.

Local Run Managerissa on seuraavat ominaisuudet:

- Suoritetaan laitetietokoneessa ja integroituu laitteen ohjausohjelmistoon.
- Tallentaa sekvensoitavia näytteitä.
- Sisältää analyysimoduulikohtaisen ajomääritysten käyttöliittymän.
- Suorittaa tietoanalyysin laitteessa automaattisesti sekvensointiajon valmistuttua.
- Suorittaa sarjan analyysivaiheita valitun analyysimoduulin mukaan.
- Näyttää analyysin mittaustiedot, kun analyysi on valmis.

# Local Run Managerin tarkastelu

Local Run Manager -käyttöliittymää tarkastellaan verkkoselaimella. Tuettu verkkoselain on Chromiumselaimen versio 84.0.4147.89 Windows 10 -käyttöjärjestelmällä käytettynä. Muodosta yhteys jommallakummalla seuraavista tavoista:

- Avaa verkkoselain tietokoneella, jolta on pääsy käyttämään samaa verkkoa kuin laitteelta, ja muodosta yhteys instrumentin nimen avulla. Esimerkiksi https://myinstrument.
- Siirry tarkastelemaan Local Run Manager -käyttöliittymää laitteen näytöltä avaamalla verkkoselain ja kirjoittamalla osoitepalkkiin https://localhost.

# Sekvensointi analyysin aikana

MiSeqDx-järjestelmän laskentaresurssit kohdentuvat joko sekvensointiin tai analyysiin.

Jos MiSeqDx-järjestelmässä käynnistetään uusi sekvensointiajo ennen kuin aiemman ajon toissijainen analyysi on valmis, vahvistusikkuna avautuu. Kun olet vahvistanut, että haluat käynnistää uuden sekvensointiajon, Local Run Manager pysäyttää aiemman ajon toissijaisen analyysin siksi aikaa, että uuden ajon sekvensointi valmistuu.

Kun uuden ajon sekvensointi on valmis, aiemman ajon toissijainen analyysi käynnistyy uudelleen alusta automaattisesti.

# Käyttäjien salasanat

Tilinhallintavaihtoehto, joka edellyttää salasanavarmistusta Local Run Managerin käyttöä varten, on oletusarvoisesti käytössä. Local Run Manager -käyttöliittymään voi kirjautua vain voimassa olevilla käyttäjätunnuksella ja salasanalla.

Vain järjestelmänvalvojaroolin käyttäjä voi määrittää kirjautumistunnuksia. Lisätietoja tilinhallinnasta ja rooleista on kohdassa *Tilinhallinta* sivulla 8.

HUOMAUTUS Käyttäjätilit ovat laitekohtaisia. Käyttäjätilit eivät ole yhteisiä useiden laitteiden kesken. Kun salasana uhkaa vanheta, käyttöliittymän yläreunaan ilmestyy vastaava muistutus.

## Oma tili

Voit nollata nykyisen salasanasi milloin tahansa My Account (Oma tili) -ikkunassa. My Account (Oma tili) -kohdassa voi tarkastella omaa käyttäjätunnusta, määritettyä roolia ja käyttöoikeuksia. Voit myös määrittää turvallisuuskysymyksesi, jonka avulla pääset käyttämään tiliäsi, jos sinut lukitaan ulos Illumina-järjestelmästä.

Jos haluat vaihtaa salasanasi, sinun on tiedettävä nykyinen salasanasi. Jos unohdat salasanasi, voit vastata tiliisi liittyviin turvallisuuskysymyksiin. Jos et osaa vastata turvallisuuskysymyksiin oikein, järjestelmänvalvoja voi määrittää väliaikaisen salasanan, jotta voit päivittää salasanasi.

## Salasanatilat

Salasanan tila voi olla jokin seuraavista:

- **Tilapäinen salasana** Kun järjestelmänvalvoja luo käyttäjätilin, hän määrittää uudelle käyttäjälle tilapäisen salasanan.
- Käyttäjän salasana Käyttäjä saa ensimmäisen kirjautumisen yhteydessä kehotuksen vaihtaa tilapäinen salasana käyttäjän määrittämään salasanaan. Käyttäjän on myös asetettava turvallisuuskysymykset. Näiden kysymysten avulla voidaan varmistaa, että käyttäjä on se henkilö, joka pyytää pääsyä tilille.
- **Unohtunut salasana** Jos käyttäjä unohtaa salasanan, järjestelmänvalvoja voi määrittää hänelle uuden tilapäisen salasanan, jonka käyttäjä voi vaihtaa seuraavassa kirjautumisessa.
- Käytetty salasana Salasana ei ole kenenkään käyttäjän käytettävissä enintään viiteen salasanajaksoon.
- Käyttäjän uloskirjaus Järjestelmänvalvoja pystyy määrittämään, kuinka monta kertaa väärällä salasanalla voi yrittää kirjautua sisään. Oletusarvo on viisi kertaa. Jos käyttäjä ylittää sallittujen yritysten enimmäismäärän, tili lukitaan. Järjestelmänvalvoja voi poistaa tilin lukituksen tai määrittää tilapäisen salasanan.

#### Salasanan asettaminen uudelleen

- 1. Valitse navigointipalkista Käyttäjä-kuvake oman nimesi vierestä.
- 2. Valitse avattavasta luettelosta My Account (Oma tili).

HUOMAUTUS Sen mukaan, minkäkokoisesta näytöstä ohjelmistoa käytetään, **My Account** (Oma tili) -valikko voi olla pienennettynä **More Options** (Lisävaihtoehdot) -kohdan alapuolella.

- 3. Valitse Password (Salasana) -osiossa Reset (Nollaa).
- 4. Syötä vanha salasana Old Password (Vanha salasana) -kenttään.
- 5. Syötä uusi salasana Password (Salasana) -kenttään.
- 6. Syötä uusi salasana uudelleen Confirm Password (Vahvista salasana) -kenttään.
- 7. Valitse Reset Password (Nollaa salasana).

#### Turvallisuuskysymysten määrittäminen

Kun kirjaudutaan Local Run Manageriin ensimmäistä kertaa, käyttäjiä pyydetään asettamaan turvallisuuskysymykset. Jos käyttäjä unohtaa salasanansa, tiliin liittyviin turvallisuuskysymyksiin vastaaminen avaa tilin lukituksen.

Määritä tilin turvallisuuskysymykset seuraavasti.

- Valitse turvallisuuskysymys ensimmäisestä avattavasta Question (Kysymys) -valikosta. Voit myös laatia mukautetun kysymyksen valitsemalla Create my own question (Luo oma kysymykseni) ja kirjoittamalla oman kysymyksen.
- 2. Kirjoita vastaus Answer (Vastaus) -kenttään. Vastauksissa kirjainkoolla ei ole merkitystä.
- 3. Toista vaiheet 1 ja 2 jäljellä oleville kysymys- ja vastauskentille.
- 4. Tallenna suojaustiedot tilillesi valitsemalla **Update Security Questions** (Päivitä turvallisuuskysymykset).

Turvallisuuskysymyksen tietoja voi muuttaa myöhemmin valitsemalla My Account (Oma tili) -valikosta **Reset** (Nollaa) Security Questions (Suojauskysymykset) -osiossa.

# Koontinäytön yleiskatsaus

Koontinäyttö aukeaa, kun olet kirjautunut Local Run Manager -ohjelmistoon. Koontinäytöstä voi suorittaa seuraavia tehtäviä:

- Sekvensoinnin ja analyysin tilan seuranta
- Ajojen lajittelu ja suodatus
- Ajojen luonti ja muokkaus
- Analyysin asettaminen uudelleen jonoon tai pysäyttäminen
- Analyysin tilan tarkastelu
- Ajojen piilottaminen

Koontinäytössä on luettelo kaikista laitteella tehdyistä ajoista. Yhdellä sivulla näkyy 10 ajoa. Voit siirtyä sivujen välillä nuolipainikkeilla.

Jokainen ajo sisältää nimen, analyysimoduulin, tilan ja viimeisen muokkauspäivän. Voit lajitella ajoja valitsemalla sarakkeiden nimiä.

- Run Name / ID (Ajon nimi / tunnus) Lajittelee ajot nimen mukaan ja näyttää linkit tulossivuille.
- Module (Moduuli) Lajittelee ajot moduulin mukaan.
- **Status** (Tila) Lajittelee ajot tilan mukaan ja näyttää edistymispalkin. Lisätietoja annetaan kohdassa *Mahdolliset ajotilat* sivulla 21.
- Last Modified (Viimeksi muokattu) Lajittelee ajot viimeisimmän muokkauksen päivämäärän ja kellonajan mukaan. Oletusarvona on, että aktiivisten ajojen sivu lajitellaan tämän sarakkeen mukaan.

# Active Runs (Aktiiviset ajot) -sivu

Esiin tulee koontinäyttö, jossa näkyy Active Runs (Aktiiviset ajot) -sivu. Active Runs (Aktiiviset ajot) sivun yläosassa näkyy aktiivisten ajojen yhteenveto, josta näkyy ajojen määrä seuraavien ajotilojen mukaan jaoteltuina. Voit suodattaa aktiiviset ajot tilan mukaan valitsemalla numeron.

- Ready (Valmis) Ajo on valmis sekvensoitavaksi.
- In Progress (Käynnissä) Ajossa on meneillään sekvensointi tai data-analyysi.
- **Stopped or Unsuccessful** (Pysäytetty tai epäonnistui) Analyysi pysäytettiin manuaalisesti, tai se epäonnistui.
- Complete (Valmis) Analyysi on suoritettu onnistuneesti.
- Total (Yhteensä) Ajojen kokonaismäärä Active Runs (Aktiiviset ajot) -sivulla.

# Ajojen suodattaminen

- Voit suodattaa aktiivisten ajojen sivun, kun valitset jonkin aktiivisten ajojen yhteenvedon ajotilaluokan seuraavasti.
  - **Ready** (Valmis) Näyttää vain ajot, jotka ovat valmiita sekvensointiin.
  - In Progress (Käynnissä) Näyttää vain ajot, jotka ovat käynnissä.
  - **Stopped or Unsuccessful** (Pysäytetty tai epäonnistunut) Näyttää vain ajot, jotka on pysäytetty tai jotka ovat epäonnistuneet.
  - Complete (Valmis) Näyttää vain suoritetut ajot.
  - Total (Yhteensä) Poistaa suodattimet ja näyttää kaikki aktiiviset ajot.

## Ajojen piilottaminen ja palauttaminen

- 1. Valitse aktiivisten ajojen sivulta Actions (Toimet) piilotettavan ajonimen vierestä.
- 2. Valitse Hide (Piilota).
- Vahvista siirto valitsemalla Hide (Piilota). Ajo siirretään piilotettujen ajojen sivulle.
- 4. Voit tuoda piilotetut ajot näkyviin valitsemalla aktiivisten ajojen avattavan nuolen ja valitsemalla sitten **Hidden Runs** (Piilotetut ajot).
- 5. Palauta ajo aktiivisten ajojen sivulle valitsemalla **Actions** (Toimet) palautettavan ajonimen vierestä.
- 6. Valitse Restore (Palauta).
- 7. Vahvista siirto valitsemalla Restore (Palauta).
- 8. Voit tuoda aktiiviset ajot näkyviin valitsemalla piilotettujen ajojen avattavan nuolen ja valitsemalla sitten **Active Runs** (Aktiiviset ajot).

### Ajojen tai näytteiden hakeminen

- 1. Valitse koontinäytöstä Haku-kuvake.
  - HUOMAUTUS Sen mukaan, minkäkokoisesta näytöstä ohjelmistoa käytetään, **Search** (Haku) -valikko voi olla pienennettynä **More Options** (Lisävaihtoehdot) -kohdan alapuolella.
- Syötä hakukenttään ajon nimi tai näytetunnus. Haun helpottamiseksi näkyviin tulee hakuehdotuksia.
- 3. Valitse ehdotus luettelosta tai paina Enter-painiketta.
  - Jos hait ajon nimellä, näkyviin tulee Run Overview (Ajon yleiskatsaus) -välilehti.

• Jos hait näytetunnuksella, näkyviin tulee Samples and Results (Näytteet ja tulokset) -välilehti. Lisätietoja on kohdassa *Ajo- ja näytetietojen tarkastelu* sivulla 18.

# Ajon muokkaaminen

- 1. Valitse aktiivisten ajojen sivulta Actions (Toimet) muokattavan ajonimen vierestä.
- 2. Valitse Edit (Muokkaa).
- 3. Vahvista toiminto valitsemalla Continue (Jatka).
- 4. Muokkaa ajoparametreja tarpeen mukaan.
- Kun olet valmis, valitse Save Run (Tallenna ajo).
  Ajon viimeisin muokkauspäivämäärä päivittyy aktiivisten ajojen sivulle.

# Analyysin pysäyttäminen

- 1. Valitse aktiivisten ajojen sivulta Actions (Toimet) pysäytettävän ajonimen vierestä.
- Valitse Stop Analysis (Pysäytä analyysi).
  Analyysin pysäytyskomento on näkyvissä ajoille, jotka ovat joko Analysis Queue (Analysointijono)tai Analysis Running (Analyysi käynnissä) -tilassa.
- 3. Kun sinua pyydetään vahvistamaan, valitse Stop Analysis (Pysäytä analyysi).

# Analyysin asettaminen uudelleen jonoon

Analyysin voi asettaa uudelleen jonoon, jos analyysi on pysäytetty tai epäonnistunut tai jos haluat analysoida ajon uudelleen eri asetuksilla. Uudelleenasetuksen jonoon voi tehdä Local Run Managerin koontinäytöstä tai Sample and Results (Näytteet ja tulokset) -välilehdestä. Jos saat viestin "Run Folder Not Found" (Ajon kansiota ei löytynyt), kun asetat analyysin uudelleen jonoon, siirrä tai kopioi ajo takaisin kansioon D:\Illumina\MiSeqAnalysis.

## Analyysin asettaminen uudelleen jonoon aktiivista ajoista

- 1. Valitse aktiivisten ajojen sivulta Actions (Toimet) uudelleen jonoon tuotavan ajonimen vierestä.
- 2. Valitse Requeue (Uudelleenjonotus).
- 3. Kun näyttöön tulee kehote, valitse seuraavista vaihtoehdoista:
  - Valitse Edit Setup (Muokkaa asetuksia), kun haluat muuttaa analyysin parametreja. Muuta haluamiasi asetuksia Requeue Analysis (Aseta analyysi uudelleen jonoon) -sivulla ja valitse sitten Requeue Analysis (Aseta analyysi uudelleen jonoon).
  - Valitse **Requeue** (Uudelleenjonotus). Analyysi käynnistyy määritettyjen parametrien mukaisesti.

## Analyysin asettaminen uudelleen jonoon Results (Tulokset) -sivulta

- 1. Valitse ajon nimi Active Runs (Aktiiviset ajot) -sivulta.
- 2. Valitse Requeue Analysis (Analyysin asettaminen uudelleen jonoon).
- 3. Kun näyttöön tulee kehote, valitse seuraavista vaihtoehdoista:
  - Valitse **Edit Setup** (Muokkaa asetuksia), kun haluat muuttaa analyysin parametreja. Muuta haluamiasi asetuksia Requeue Analysis (Aseta analyysi uudelleen jonoon) -sivulla ja valitse sitten **Requeue Analysis** (Aseta analyysi uudelleen jonoon).
  - Valitse **Requeue** (Uudelleenjonotus). Analyysi käynnistyy määritettyjen parametrien mukaisesti.

# Hallinta-asetukset ja -tehtävät

Seuraavat asetukset ja tehtävät ovat käytettävissä avattavasta Tools (Työkalut) -valikosta:

| Työkalu                                         | Kuvaus                                                                                                    | Roolin<br>oikeus    |
|-------------------------------------------------|----------------------------------------------------------------------------------------------------|---------------------|
| Account Management<br>(Tilinhallinta)           | Lisää käyttäjiä, määrittää oikeuksia ja asettaa salasanoja.                                                                                 | Admin<br>(Hallinta) |
| Audit Trails<br>(Tarkastuspolut)                | Valvoo käyttötiheyttä ja käyttäjien aktiivisuutta.                                                                                          | Admin<br>(Hallinta) |
| Modules & Manifests<br>(Moduulit ja manifestit) | Mahdollistaa manifestitiedostojen lähetyksen, jotta<br>tiedostoja voidaan käyttää kaikissa tiettyä analyysimoduulia<br>käyttävissä ajoissa. | User<br>(Käyttäjä)* |
| System Settings<br>(Järjestelmäasetukset)       | Määrittää järjestelmän suojausparametrit ja ylläpitovälit.                                                                                  | Admin<br>(Hallinta) |

\* Saatavilla käyttäjäkohtaisesti

# Tilinhallinta

Kaikki käyttäjätilit luetellaan Account Management (Tilinhallinta) -sivulla, joka sisältää etunimen, sukunimen ja käyttäjätunnuksen tileittäin.

HUOMAUTUS Käyttäjätilit ovat laitekohtaisia. Käyttäjätilit eivät ole yhteisiä useiden laitteiden kesken.

Tilin roolia ja käyttöoikeuksia hallitaan tilin tiedoista. Mahdolliset roolit ovat järjestelmänvalvoja ja käyttäjä.

- Järjestelmänvalvojarooli Oletusarvoisesti täydet käyttöoikeudet.
- **Käyttäjärooli** Määritettävissä tiettyjen käyttöoikeuksien perusteella. Kaikki käyttäjät voivat luoda ajoja riippumatta käyttöoikeusasetuksista.

Vain järjestelmänvalvoja voi tarkastella Account Management (Tilinhallinta) -sivua.

# Käyttöoikeudet

Seuraavassa taulukossa on luettelo käyttöoikeuksista ja rooleista, joilla on lupa määrittää kukin käyttöoikeus.

| Oikeus                                                                                                    | Kuvaus                                                              | Järjestelmänvalvojan<br>rooli | Käyttäjän<br>rooli |
|----------------------------------------------------------------------------------------------------|---------------------------------------------------------------------|-------------------------------|--------------------|
| Edit MOS System Settings<br>(MOS-<br>järjestelmäasetusten<br>muokkaaminen)                                 | MOS-<br>järjestelmäasetusten<br>muokkaaminen MiSeqDx-<br>laitteessa | Sallittu                      | Ei sallittu        |
| Edit Local Run Manager<br>System Settings (Local<br>Run Managerin<br>järjestelmäasetusten<br>muokkaaminen) | Tietoturva-, ylläpito- ja<br>palvelutiliasetusten<br>määrittäminen  | Sallittu                      | Ei sallittu        |
| Edit Module Settings<br>(Muokkaa<br>moduuliasetuksia)                                                      | Manifestitiedostojen<br>lataaminen<br>analyysimoduuleja varten      | Sallittu                      | Valinnainen        |
| Manage User Accounts<br>(Käyttäjätilien hallinta)                                                          | Käyttäjätilien luonti ja<br>muokkaus                                | Sallittu                      | Ei sallittu        |
| Minimize MOS and Access<br>Computer (Pienennä MOS<br>ja avaa tietokone)                                    | Laitetietokoneen käyttö<br>itsenäisen esityksen<br>tilassa          | Sallittu                      | Valinnainen        |
| Requeue Analysis<br>(Analyysin asettaminen<br>uudelleen jonoon)                                            | Ajojen<br>uudelleenanalysointi;<br>analyysiparametrien<br>muokkaus  | Sallittu                      | Valinnainen        |
| Relink Run Folder<br>(Ajokansion linkitys<br>uudelleen)                                                    | Palauta poistetut ajotiedot<br>takaisin ajoon.                      | Sallittu                      | Ei sallittu        |
| Upload Site Certificate<br>(Toimipaikan varmenteen<br>lataaminen)                                          | Mukautetun HTTPS-<br>varmenteen lisääminen<br>Local Run Managerille | Sallittu                      | Ei sallittu        |
| View Audit Trails<br>(Tarkastuspolkujen<br>tarkastelu)                                                     | Tarkastuspolkujen<br>tarkastelu, suodatus ja<br>vienti              | Sallittu                      | Ei sallittu        |

# Luo uusi käyttäjä

- 1. Valitse koontinäytön navigointipalkista avattava **Tools** (Työkalut) -luettelo ja valitse sitten **Account Management** (Tilinhallinta).
- 2. Valitse Account Management (Tilinhallinta) -sivulta Create Account (Luo tili).
- 3. Syötä Create New User (Luo uusi käyttäjä) -valintaikkunaan uuden käyttäjän etu- ja sukunimi.
- Syötä käyttäjätunnus User Name (Käyttäjätunnus) -kenttään.
  Käyttäjätunnusten on oltava yksilöllisiä, eikä niitä voida myöhemmin käyttää uudelleen tai muokata.
- Syötä Password (Salasana) -kenttään tilapäinen salasana.
  Tilapäiset salasanat eivät tallennu salasanahistoriaan, joten niitä voidaan käyttää uudelleen.
- 6. Syötä tilapäinen salasana uudelleen Confirm Password (Vahvista salasana) -kenttään.
- 7. Valitse rooli valitsemalla Admin (Järjestelmänvalvoja) tai User (Käyttäjä).
- 8. Valitse käyttöoikeudet määritetyn käyttäjäroolin perusteella.
- 9. Valitse Continue (Jatka).

### Käyttäjän salasanan asettaminen uudelleen

- 1. Valitse koontinäytön navigointipalkista avattava Tools (Työkalut) -luettelo ja valitse sitten **Account Management** (Tilinhallinta).
- 2. Valitse muokattava käyttäjätunnus ja valitse sitten Edit (Muokkaa).
- 3. Syötä Edit User (Muokkaa käyttäjää) -valintaikkunan Password (Salasana) -kenttään tilapäinen salasana.

Tilapäiset salasanat eivät tallennu salasanahistoriaan, joten niitä voidaan käyttää uudelleen.

- 4. Syötä tilapäinen salasana uudelleen Confirm Password (Vahvista salasana) -kenttään.
- 5. Valitse Update User (Päivitä käyttäjä).

## Disable a User (Poista käyttäjän oikeudet)

- 1. Valitse koontinäytön navigointipalkista avattava **Tools** (Työkalut) -luettelo ja valitse sitten **Account Management** (Tilinhallinta).
- 2. Valitse muokattava käyttäjätunnus ja valitse sitten Edit (Muokkaa).
- Valitse Edit User (Muokkaa käyttäjää) -valintaikkunasta Disable User (Poista käyttäjän oikeudet). Kun olet poistanut käyttäjän, et voi enää luoda tiliä samalla nimellä.
- Kun sinua pyydetään poistamaan käyttäjän oikeudet, valitse Disable (Poista käytöstä). Käytöstä poistettu käyttäjä siirretään avattavaan Hidden Users (Piilotetut käyttäjät) -luetteloon.

## Palauta käyttäjä

 Valitse koontinäytön navigointipalkista avattava Tools (Työkalut) -luettelo ja valitse sitten Account Management (Tilinhallinta).

- 2. Valitse avattavasta Active Users (Aktiiviset käyttäjät) -luettelosta **Hidden Users** (Piilotetut käyttäjät), jos haluat näyttää käytöstä poistetut käyttäjätilit.
- 3. Etsi avattavasta Hidden Users (Piilotetut käyttäjät) -luettelosta käytöstä poistettu käyttäjänimi, jonka haluat palauttaa, ja valitse sitten **Restore** (Palauta).
- 4. Valitse Restore User (Palauta käyttäjä) -valintaikkunassa Restore (Palauta).
- 5. Etsi avattavasta Active Users (Aktiiviset käyttäjät) -luettelosta palautettu käyttäjänimi ja valitse **Edit** (Muokkaa).
- 6. Syötä Edit User (Muokkaa käyttäjää) -valintaikkunan Password (Salasana) -kenttään tilapäinen salasana.
- 7. Syötä tilapäinen salasana uudelleen Confirm Password (Vahvista salasana) -kenttään.
- 8. Valitse Update User (Päivitä käyttäjä).

### Muuta käyttöoikeuksia

- 1. Valitse koontinäytön navigointipalkista avattava **Tools** (Työkalut) -luettelo ja valitse sitten **Account Management** (Tilinhallinta).
- 2. Valitse muokattava käyttäjätunnus ja valitse sitten Edit (Muokkaa).
- 3. Vaihtaaksesi roolia valitse Admin (Järjestelmänvalvoja) tai User (Käyttäjä).
- 4. Valitse käyttöoikeudet määritetyn käyttäjäroolin perusteella.
- 5. Valitse Update User (Päivitä käyttäjä).

# Tarkastuspolut

Tarkastuspolut tallentavat tietoja esimerkiksi käyttäjäprofiilien, järjestelmän, ajojen ja analyysiparametrien muutoksista. Jokainen tarkastuspolku sisältää seuraavat tiedot:

- Milloin: muodossa VVVV-KK-PP ja 24 tunnin kellon mukaan.
- Kuka: käyttäjätunnus, joka käynnisti toiminnon.
- Mikä: suoritetun toimenpiteen kuvaus.
- Kyseinen nimike: neljä luokkaa: käyttäjä, ajo, analyysi ja järjestelmä.
- Voit suodattaa tarkastuspolkujen luettelon nousevassa tai laskevassa järjestyksessä valitsemalla jonkin sarakkeen otsikon.

Vain järjestelmänvalvoja voi tarkastella Audit Trails (Tarkastuspolut) -sivua.

### Suodata tarkastuspolut

- Valitse koontinäytön navigointipalkista avattava Tools (Työkalut) -luettelo ja valitse sitten Audit Trails (Tarkastuspolut).
- 2. Valitse Filter (Suodatin).

Voit tarkentaa jo suodatettuja tuloksia määrittämällä uusia suodattimia. Jos haluat kohdistaa suodattimen koko tarkastuspolkujen tietokantaan, poista aiemmat suodattimet ennen jatkamista.

#### Suodata päivämäärän mukaan

 Määritä suodatetuille tuloksille alkamispäivämäärä (vvvv-kk-pp-muodossa) From (Mistä) -kenttään.

Vaihtoehtoisesti voit valita **Kalenteri**-kuvakkeen ja valita sitten alkamispäivämäärän **From** (Mistä) -kentästä.

- Määritä suodatetuille tuloksille loppumispäivämäärä (vvvv-kk-pp-muodossa) To (Mihin) -kenttään.
  Vaihtoehtoisesti voit valita Kalenteri-kuvakkeen ja valita sitten loppumispäivämäärän To (Mihin) -kentästä.
- 3. Valitse Filter (Suodatin).

#### Suodata käyttäjätunnuksen mukaan

- Syötä Who (Kuka) -kenttään käyttäjätunnus.
  Voit syöttää minkä tahansa osan käyttäjätunnuksesta. Asteriskeja (\*) ei tarvita.
- 2. Valitse Filter (Suodatin).

#### Suodata toimenpiteen mukaan

- Syötä What (Mikä) -kenttään toimenpiteen kuvaus.
  Voit syöttää minkä tahansa osan kuvauksesta. Asteriskeja (\*) ei tarvita.
- 2. Valitse Filter (Suodatin).

#### Suodata kyseisen nimikkeen kuvauksen mukaan

- Syötä Affected Item (Kyseinen nimike) -kenttään osa kyseisen nimikkeen kuvauksesta. Kuvaus voi olla esimerkiksi ajonimi, käyttäjätunnus, analyysimoduulin nimi tai raportin nimi. Voit syöttää minkä tahansa osan kuvauksesta. Asteriskeja (\*) ei tarvita.
- 2. Valitse Filter (Suodatin).

#### Suodata kyseisen nimikkeen luokan mukaan

- 1. Jos haluat suodattaa kyseisen nimikeluokan mukaan, valitse Affected Item (Kyseinen nimike) -kuvake ja valitse seuraavista vaihtoehdoista:
  - Analysis (Analyysi) Näyttää analyysiparametrien tai -tilan muutokset.
  - Run (Ajo) Näyttää ajoparametrien tai -tilan muutokset.
  - **System** (Järjestelmä) Näyttää järjestelmätason toimenpiteet, kuten tiedostolataukset, järjestelmän ylläpidon ja tietoturva-asetukset.

- User (Käyttäjä) Näyttää käyttäjän toimet ja käyttäjän todennustapahtumat.
- 2. Valitse Filter (Suodatin).

### Vie tarkastuspolut

- 1. Valitse koontinäytön navigointipalkista **Tools** (Työkalut) -valikko ja valitse sitten **Audit Trails** (Tarkastuspolut).
- 2. Valitse Filter (Suodatin).
- 3. Käytä haluamiasi suodattimia.
- 4. Valitse Export (Vie).

Ohjelmisto luo PDF-muodossa olevan raportin, joka sisältää käyttäjätunnuksen, vientipäivän ja suodatusparametrit.

# Moduuliasetukset

Module Settings (Moduuliasetukset) -sivulla voi tarkastella asennettujen analyysimoduulien luetteloa. Kukin moduulinimi avaa sivun, joka näyttää moduulin version ja viimeisimmän muokkauspäivän.

# Järjestelmäasetukset

Järjestelmäasetukset sisältävät yleisiä parametreja käyttäjän tietoturvan, tietojen automaattisen ylläpidon, palvelutilien ja ohjelmavarmenteiden hallintaan. Seuraavia tehtäviä voidaan hallita järjestelmäasetuksissa:

- Järjestelmän tietoturva-asetuksilla voi hallita salasanan vanhenemista, kirjautumisyritysten määrää ja joutotilan aikakatkaisua. Se on käytettävissä, kun tilinhallinta on käytössä.
- Järjestelmän ylläpitoasetuksilla voi hallita epäaktiivisten ajokansioiden automaattista puhdistusta ja tietokannan varmuuskopioinnin tiheyttä sekä käynnistää tietokannan varmuuskopioinnin välittömästi.
- Palvelutilin asetuksiin kuuluu käyttäjätilien muuttaminen tietojen analysointia varten, varmuuskopioinnin suorittaminen ja tietojen tallennus.
- Local Run Manager -varmenteiden hallitseminen ja lataaminen

Useimmat näistä asetuksista näkyvät vain järjestelmänvalvojalle, mutta kaikki käyttäjät voivat ladata palvelinvarmenteen, jotta he voivat käyttää Local Run Manageria HTTPS-yhteyden kautta.

## Järjestelmän tietoturva-asetusten määrittäminen

- 1. Valitse koontinäytön navigointipalkista avattava **Tools** (Työkalut) -luettelo ja valitse sitten **System Settings** (Järjestelmäasetukset).
- 2. Valitse Security (Suojaus) -välilehti.

- 3. Määritä Password Expiration (Salasanan vanheneminen) -osiossa, monenko päivän kuluttua salasana vanhenee ja on asetettava uudelleen.
- 4. Määritä, montako päivää ennen salasanan vanhenemista käyttäjälle muistutetaan salasanan uudelleen asettamisesta.
- 5. Määritä User Lockout (Käyttäjän lukitseminen) -osiosta, montako kertaa käyttäjä voi syöttää väärät kirjautumistunnukset, ennen kuin järjestelmän käyttö estyy.
- 6. Määritä Auto Logout (Automaattinen uloskirjaus) -osiosta, montako minuuttia järjestelmä voi olla joutotilassa, ennen kuin käyttäjä kirjataan automaattisesti ulos.
- 7. Valitse Save (Tallenna).

## Järjestelmän ylläpitoasetusten määrittäminen

- 1. Valitse koontinäytön navigointipalkista avattava **Tools** (Työkalut) -luettelo ja valitse sitten **System Settings** (Järjestelmäasetukset).
- 2. Valitse Maintenance (Ylläpito) -välilehti.
- [Valinnainen] Valitse Enable Automatic Deletion (Ota automaattinen poisto käyttöön)
   -valintaruutu, jos haluat poistaa vanhemmat analyysitiedostot automaattisesti.
   Kun tämä asetus on käytössä, järjestelmä säilyttää viimeisimmät analyysitiedot ja poistaa kaikki
   muut tilapäistiedostot suorituskyvyn parantamiseksi.
- 4. Jos **Enable Automatic Deletion** (Ota automaattinen poisto käyttöön) -valintaruutu on valittuna, määritä, monenko epäaktiivisen päivän jälkeen automaattinen poistokomento aktivoidaan.
- Kirjoita haluamasi polku muuhun varmuuskopiosijaintiin kuin paikalliseen instrumenttitietokoneeseen, kuten verkossa olevaan sijaintiin tai toiseen verkossa olevaan tietokoneeseen. Jos haluat palauttaa varmuuskopioidun tietokannan, ota yhteyttä Illuminan tekniseen tukeen.
- 6. Syötä Backup Period (Varmuuskopiointijakso) -kenttään varmuuskopioiden väli päivinä.
- 7. Voit luoda varmuuskopion heti valitsemalla Backup Now (Varmuuskopioi nyt).
- 8. Valitse Save (Tallenna).

## Palvelutilien asetusten määrittäminen

- 1. Valitse koontinäytön navigointipalkista avattava **Tools** (Työkalut) -luettelo ja valitse sitten **System Settings** (Järjestelmäasetukset).
- 2. Valitse Service Accounts (Palvelutilit) -välilehti.
- Voit ottaa käyttöön ja asettaa tunnistetiedot Analysis Service (Analyysipalvelu) ja Job Service (Työpalvelu) -Windows-tileille valitsemalla vaihtoehdon Windows Account (Windows-tili). Sen tilin, jolla on pääsy verkkoasemaan, tunnistetiedot on tallennettava Windowsin tunnistetietojen hallintaan.

HUOMAUTUS Varmista, että määrittämälläsi palvelutilillä on ajojen tuotoskansion luku- ja kirjoitusoikeudet.

- Syötä käyttäjätunnus User Name (Käyttäjätunnus) -kenttään.
  Sisällytä .\ käyttäjänimeen (esimerkiksi .\username). Verkkotunnuskäyttäjien osalta on lisättävä verkkotunnus ja kenoviiva käyttäjätunnukseen (esim. domain\username).
- Syötä uusi salasana Password (Salasana) -kenttään.
  Windows 10 -käyttöjärjestelmä edellyttää Windows-salasanan vaihtoa 180 päivän välein. Muista päivittää Windows-käyttöjärjestelmän salasana Local Run Managerin Windows-tilille.
- 6. Valitse Save (Tallenna).

### Sovelluksen kielen määrittäminen

Local Run Manager asennetaan vain englanninkielisellä paketilla. Muita kieliä ei tueta tällä hetkellä.

#### Varmenteiden määrittäminen

Local Run Manager salaa tiedonsiirtoyhteydet HTTPS-protokollan avulla varmistaakseen, että ajotiedot pysyvät turvassa. Tietoturvavarmenteiden asetuksia tulee muuttaa vain seuraavissa tilanteissa:

- Local Run Manageria käytetään uudesta etälaitteesta.
- Käytät omaa mukautettua tietoturvavarmennetta.
- Mahdollistetaan pääsy Local Run Manageriin uudelleen järjestelmän nimen muuttamisen tai järjestelmän uuteen toimialueeseen siirtämisen jälkeen.

## Tietoturvavarmenteen asentaminen etäkäyttöä varten

- 1. Kirjaudu etälaitteella Local Run Manageriin.
- 2. Valitse koontinäytön navigointipalkista avattava **Tools** (Työkalut) -luettelo ja valitse sitten **System Settings** (Järjestelmäasetukset).
- 3. Valitse Certificates (Varmenteet) -välilehti.
- 4. Valitse **Download** (Lataa), jos haluat ladata zip-tiedoston, joka sisältää Local Run Manager -varmenteen.
- 5. Pura zip-tiedoston sisältö.
- 6. Napsauta BAT-tiedostoa hiiren kakkospainikkeella ja valitse **Run as administrator** (Suorita järjestelmänvalvojana).
- 7. Viimeistele asennus noudattamalla kehotetta ja käynnistä selain uudelleen.

## Oman mukautetun tietoturvavarmenteen lataaminen.

Voit korvata aiemmin luodun Local Run Manager -varmenteen seuraavasti.

- 1. Valitse koontinäytön navigointipalkista avattava **Tools** (Työkalut) -luettelo ja valitse sitten **System Settings** (Järjestelmäasetukset).
- 2. Valitse Certificates (Varmenteet) -välilehti.
- 3. Valitse Browse (Selaa), valitse uusi sertifikaattitiedosto (\*.pfx) ja valitse sitten Open (Avaa).
- 4. Kirjoita varmennetiedoston salasana ja valitse sitten Set Certificate (Aseta varmenne).
- 5. Käynnistä selain uudelleen.

## Tietoturvavarmenteen luominen uudelleen

Jos järjestelmän nimeä on äskettäin muutettu tai järjestelmä on siirretty uuteen toimialueeseen, sinun on luotava tietoturvavarmenne uudelleen, jotta pääset käyttämään Local Run Manageria uudelleen.

- 1. Käynnistä Local Run Manager HTTPS:n kautta. Jos tilinhallinta on käytössä tietokoneessa, kirjaudu Local Run Manageriin järjestelmänvalvojan käyttäjätilillä.
- 2. Valitse koontinäytön navigointipalkista avattava **Tools** (Työkalut) -luettelo ja valitse sitten **System Settings** (Järjestelmäasetukset).
- 3. Valitse Certificates (Varmenteet) -välilehti.
- 4. Valitse Regenerate the Certificate (Luo varmenne uudelleen).
- 5. Valitse **Download** (Lataa), jos haluat ladata zip-tiedoston, joka sisältää Local Run Manager -ohjelmiston varmenteen.
- 6. Pura zip-tiedoston sisältö.
- 7. Napsauta BAT-tiedostoa hiiren kakkospainikkeella ja valitse **Run as administrator** (Suorita järjestelmänvalvojana).
- 8. Viimeistele asennus noudattamalla kehotetta ja käynnistä selain uudelleen.

# Työnkulun yleiskatsaus

Tämä osio tarjoaa yleiskatsauksen työnkulusta, jolla luodaan ajo ja tarkastellaan analyysin tuloksia Local Run Manager -ohjelmistossa. Tarkat vaiheet vaihtelevat kunkin analyysimoduulin mukaan. Vaiheittaiset ohjeet ovat käytettävän analyysimoduulin käyttöoppaassa.

# Local Run Manager -työnkulku

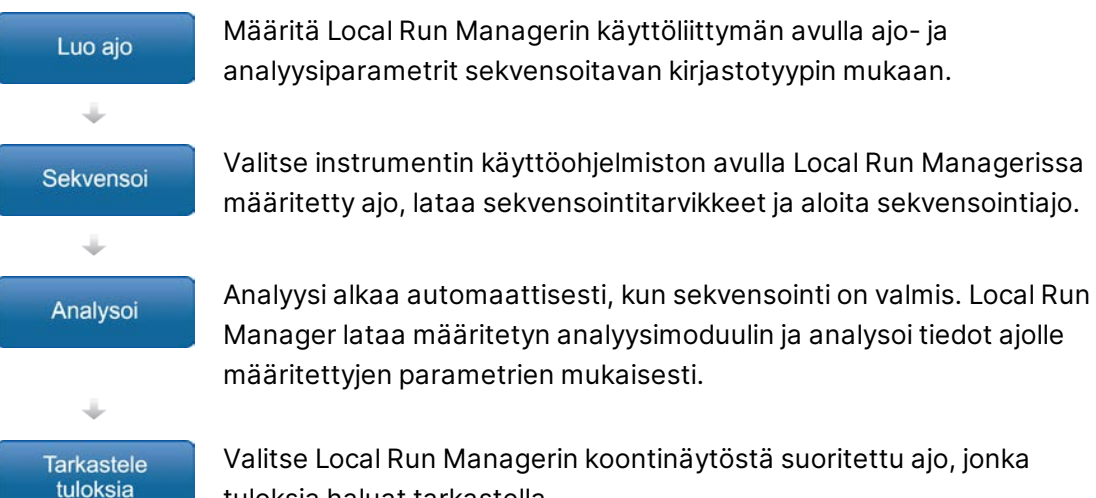

tuloksia haluat tarkastella.

# Parametrien määrittämisen yleiskatsaus

Käytä Local Run Manager -koontinäytön Create Run (Luo ajo) -komentoa ja valitse avattavasta luettelosta analyysimoduuli määrittääksesi ajon. Create Run (Luo ajo) -sivulla on valitulle analyysimoduulille käytettävissä olevia vaihtoehtoja.

Create Run (Luo ajo) -sivulla on tekstikenttiä, avattavia luetteloita ja näytetaulukko, joka liittyy nimenomaisesti valittuun analyysimoduuliin. Create Run (Luo ajo) -sivulla on seuraavat osiot:

- Run Name (Ajon nimi)
- Samples (Näytteet)

## Ajon nimi ja kuvaus

Analyysin aikana ajo tunnistetaan sekvensoinnista ajon nimen perusteella. Ajon nimessä voi olla korkeintaan 40 aakkosnumeerista merkkiä. Myös välilyöntejä, alaviivoja ja ajatusviivoja voi käyttää. Ajon nimen on oltava yksilöivä, eikä se voi olla edellisen ajon nimi.

Ajon kuvaus on valinnainen, ja siinä voi olla korkeintaan 150 aakkosnumeerista merkkiä.

## Ajoasetukset

Ajon asetukset määrittävät seuraavat ajon parametrit:

- Readin tyyppi yksittäinen tai parillisen pään read
- Jaksojen määrä kussakin readissa

#### Moduulikohtaiset asetukset

Tässä osiossa näkyy moduulikohtaisia asetuksia sen mukaan, mikä analyysimoduuli ajolle on valittu. Kaikissa analyysimoduuleissa ei ole moduulikohtaisia asetuksia.

Katso lisätietoja analyysimoduulin työnkulkuoppaasta.

## Näyteosio

Määritä kullekin ajolle näytteet, jotka sekvensoidaan näytetaulukkoon. Näytetaulukossa on näytetunnus, valinnainen kuvaus ja kunkin näytteen kanssa käytettävät indeksit.

Indeksisarakkeissa on avattavat luettelot yhteensopivista indeksin sovittimista.

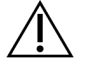

#### VAROITUS

Jos Illumina Proactive -valvontapalvelu on käytössä, käytä näytetunnusta, joka ei suoraan tunnista potilasta (esimerkiksi potilaan tunnistetta). Lisätietoja ennakoivan valvontapalvelun hyödyistä annetaan *Illumina Proactiven teknisessä huomautuksessa (julkaisunro 100000052503)*.

#### Näytteiden tuominen ja vieminen

Samples (Näytteet) -osiossa on komentoja, joilla näytteitä voi tuoda. Käyttääksesi niitä tarvitset näytetaulukon ulkoisena tiedostona (\*.csv), jossa arvot on eroteltu pilkuilla. Mallin voi ladata Import Samples (Tuo näytteet) -välilehdestä.

# Ajo- ja näytetietojen tarkastelu

Voit tarkastella ajon tuloksia valitsemalla Local Run Manager -koontinäytöltä ajon nimen.

Tulosten yhteenvetoa voi tarkastella seuraavissa välilehdessä:

- Run Overview (Ajon yleiskatsaus)
- Sequencing Information (Sekvensointitiedot)
- Samples and Results (Näytteet ja tulokset)

## Run Overview (Ajon yleiskatsaus) -välilehti

Run Overview (Ajon yleiskatsaus) -välilehdessä näkyvät ajon tiedot, sekvensoinnin mittaustietojen yhteenveto sekä ajokansion sijainti.

| Osan otsikko                                               | Kuvaus                                                                                                    |
|------------------------------------------------------------|----------------------------------------------------------------------------------------------------|
| Run Name / Run ID<br>(Ajonimi/Ajotunnus)                   | Ajon nimi, joka on määritetty ajoa luotaessa.                                                                                                    |
| Created By (Luonut)                                        | Ajon luoneen käyttäjän nimi.                                                                                                    |
| Description (Kuvaus)                                       | Mahdollinen ajon kuvaus.                                                                                                    |
| Output Run Folder<br>(Ajojen tuotoskansio)                 | Polku sekvensointiajojen tuotoskansioon.<br>Valitse <b>Copy to Clipboard</b> (Kopioi leikepöydälle), kun haluat päästä<br>nopeasti tuotoskansioon. |
| Total Clusters<br>(Klusterimäärä)                          | Ajossa olevien klusterien määrä.                                                                                                    |
| % Clusters PF<br>(% Klusterit PF)                          | Suodattimen läpäisseiden klusterien prosenttiosuus.                                                                                                |
| % ≥ Q30 (Read 1)                                           | Readin 1 readien prosenttiosuus sekä laatupisteytys,<br>joka on vähintään 30 (Q30).                                                                |
| % ≥ Q30 (Read 2)                                           | Readin 2 readien prosenttiosuus sekä laatupisteytys,<br>joka on vähintään 30 (Q30).                                                                |
| Last Scored Cycle<br>(Viimeisin<br>laatupisteytetty jakso) | Viimeisin ajon jakso, jolla on laatupisteytys. Arvo ilmaisee ajon<br>viimeisimmän jakson, ellei ajo päättynyt ennenaikaisesti.                     |

## Sequencing Information (Sekvensointitiedot) -välilehti

Sequencing Information (Sekvensointitiedot) -välilehdessä on yhteenveto sekvensointiajon parametreista. Välilehdessä näkyvät seuraavat tiedot.

| Osan otsikko                                | Kuvaus                                     |
|---------------------------------------------|--------------------------------------------|
| Instrument name<br>(Laitteen nimi)          | Sen laitteen nimi, jossa ajo suoritettiin. |
| Sequenced By<br>(Sekvensoinnin suorittaja)  | Ajon käynnistäneen käyttäjän nimi.         |
| Sequencing Start<br>(Sekvensoinnin aloitus) | Päivämäärä ja kellonaika, jona ajo alkoi.  |

| Osan otsikko                                                  | Kuvaus                                                                                   |
|---------------------------------------------------------------|------------------------------------------------------------------------------------------|
| Read Lengths (Read-<br>pituudet)                              | Readien ja jaksojen määrä kutakin ajossa suoritettua readia<br>kohti.                    |
| Flow Cell Information<br>(Virtauskyvetin tiedot)              | Ajossa käytetyn virtauskyvetin viivakoodi, osanumero,<br>eränumero ja vanhenemispäivä.   |
| Reagent Cartridge<br>Information<br>(Reagenssikasetin tiedot) | Ajossa käytetyn reagenssikasetin viivakoodi, osanumero,<br>eränumero ja vanhenemispäivä. |
| Chemistry Type (Kemian<br>tyyppi)                             | Kemian tyyppi kirjaston valmistelussa.                                                   |
| Chemistry Version (Kemian<br>versio)                          | MiSeqDx-reagenssisarjan kemian versio.                                                   |
| RTA Version (RTA-versio)                                      | Ajossa käytetty RTA-ohjelmiston versio.                                                  |
| Module Version<br>(Moduuliversio)                             | Ajolle määritetyn Local Run Manager -moduuliohjelmiston versio.                          |
| PR2 Information (PR2-<br>tiedot)                              | Ajossa käytetyn PR2-pullon viivakoodi, osanumero, eränumero<br>ja vanhenemispäivä.       |

## Samples and Results (Näytteet ja tulokset) -välilehti

Samples and Results (Näytteet ja tulokset) -välilehdessä näkyvät tiedot koskevat ajossa käytettyä analyysimoduulia. Samples and Results (Näytteet ja tulokset) -välilehti voi sisältää seuraavia tietokenttiä.

| Osan otsikko                                                    | Kuvaus                                                                                                    |
|-----------------------------------------------------------------|----------------------------------------------------------------------------------------------------|
| Select Analysis (Valitse<br>analyysi)                           | Avattava luettelo analyyseistä, jotka on suoritettu<br>sekvensointiajon tiedoista.<br>Aina kun analyysi ajetaan, määritetään järjestysnumero.<br>Tulokset näkyvät erillisessä luettelossa. |
| Analysis Folder<br>(Analyysikansio)                             | Polku analyysikansioon.<br>Valitse <b>Copy to Clipboard</b> (Kopioi leikepöydälle), kun haluat<br>päästä nopeasti analyysikansioon.                                                        |
| Requeue Analysis<br>(Analyysin asettaminen<br>uudelleen jonoon) | Komento, jolla sekvensointiajon tiedot voidaan analysoida<br>uudelleen.<br>Komento mahdollistaa analyysiparametrien muokkauksen tai<br>jatkamisen ilman muutoksia.                         |

# Mahdolliset ajotilat

Koontinäytön Status (Tila) -sarake näyttää jokaisen luetellun ajon tilan. Seuraavassa taulukossa kuvataan mahdolliset ajotilat ja Status (Tila) -sarakkeen tilapalkin värit.

| Tila                                                                    | Tilapalkin<br>väri | Tilan kuvaus                                                 |
|-------------------------------------------------------------------------|--------------------|--------------------------------------------------------------|
| Ready for Sequencing<br>(Valmis sekvensointiin)                         | Ei mitään          | Odottaa sekvensoinnin alkamista.                             |
| Sequencing Running<br>(Sekvensointi käynnissä)                          | Sininen            | Sekvensointi on käynnissä.                                   |
| Sequencing Stopped<br>(Sekvensointi pysäytetty)                         | Punainen           | Sekvensointi pysäytetty. Ei toimintaa.                       |
| Sequencing Unsuccessful<br>(Sekvensointi epäonnistui)                   | Punainen           | Sekvensointivirhe. Ei toimintaa.                             |
| Sequencing Completed<br>(Sekvensointi valmis)                           | Sininen            | Sekvensointi valmis.<br>Tilapalkki 50 %:ssa.                 |
| Primary Analysis<br>Unsuccessful (Ensisijainen<br>analyysi epäonnistui) | Punainen           | RTA-analyysi epäonnistui.<br>Tilapalkki 25 %:ssa.            |
| Primary Analysis<br>Completed (Ensisijainen<br>analyysi valmis)         | Sininen            | Sekvensoinnin mittaustiedot valmiit.<br>Tilapalkki 50 %:ssa. |
| Analysis Queued (Analyysi<br>asetettu jonoon)                           | Sininen            | Odotetaan analyysin käynnistymistä.                          |
| Analysis Running (Analyysi<br>käynnissä)                                | Sininen            | Analyysi käynnissä.                                          |
| Stopping Analysis<br>(Analyysin pysäyttäminen)                          | Punainen           | Analyysin pysäytyspyyntö vastaanotettu.                      |
| Analysis Stopped (Analyysi<br>pysäytetty)                               | Punainen           | Analyysi pysäytetty. Ei toimintaa.                           |
| Analysis Unsuccessful<br>(Analyysi epäonnistui)                         | Punainen           | Analyysivirhe. Ei toimintaa.                                 |
| Analysis Completed<br>(Analyysi valmis)                                 | Vihreä             | Toiminto suoritettu.<br>Tilapalkki 100 %:ssa.                |

| Tila                                                              | Tilapalkin<br>väri | Tilan kuvaus                                                                     |
|-------------------------------------------------------------------|--------------------|----------------------------------------------------------------------------------|
| Analysis Copying<br>(Analyysiä kopioidaan)                        | Sininen            | Analyysi on valmis. Tietoja kopioidaan<br>tulostuskansioon.                      |
| Stopping Analysis Copy<br>(Analyysin kopioinnin<br>pysäyttäminen) | Punainen           | Analyysi on valmis. Analyysitietojen kopioinnin<br>pysäytyspyyntö vastaanotettu. |
| Copy Stopped (Kopiointi<br>pysäytetty)                            | Keltainen          | Analyysi on valmis. Analyysitietojen kopiointi<br>pysäytettiin manuaalisesti.    |

# Tekninen tuki

Teknisissä kysymyksissä voit ottaa yhteyttä Illuminan tekniseen tukeen.

| Verkkosivusto: | www.illumina.com         |  |
|----------------|--------------------------|--|
| Sähköposti:    | techsupport@illumina.com |  |

### Illuminan teknisen tuen puhelinnumerot

| Alue            | Ilmainen          | Kansainvälinen   |
|-----------------|-------------------|------------------|
| Alankomaat      | +31 800 022 2493  | +31 20 713 2960  |
| Australia       | +61 1800 775 688  |                  |
| Belgia          | +32 800 77 160    | +32 3 400 29 73  |
| Espanja         | +34 800 300 143   | +34 911 899 417  |
| Etelä-Korea     | +82 80 234 5300   |                  |
| Filippiinit     | +63 180016510798  |                  |
| Hongkong, Kiina | +852 800 960 230  |                  |
| Indonesia       |                   | 0078036510048    |
| Intia           | +91 8006500375    |                  |
| Irlanti         | +353 1800 936608  | +35316950506     |
| Italia          | +39 800 985513    | +39 236003759    |
| Itävalta        | +43 800 006249    | +4319286540      |
| Japani          | +81 0800 111 5011 |                  |
| Kanada          | +1 800 809 4566   |                  |
| Kiina           |                   | +86 400 066 5835 |
| Malesia         | +60 1800 80 6789  |                  |
| Norja           | +47 800 16 836    | +47 21 93 96 93  |
| Ranska          | +33 8 05 10 21 93 | +33170770446     |
| Ruotsi          | +46 2 00883979    | +46 8 50619671   |
| Saksa           | +49 800 101 4940  | +49 89 3803 5677 |
| Singapore       | 1 800 5792 745    |                  |
| Suomi           | +358 800 918 363  | +358 9 7479 0110 |

| Alue                     | llmainen         | Kansainvälinen   |
|--------------------------|------------------|------------------|
| Sveitsi                  | +41 800 200 442  | +41 56 580 00 00 |
| Taiwan, Kiina            | +886 8 06651752  |                  |
| Tanska                   | +45 80 82 01 83  | +45 89 87 11 56  |
| Thaimaa                  | +66 1800 011 304 |                  |
| Uusi-Seelanti            | +64 800 451 650  |                  |
| Vietnam                  | +84 1206 5263    |                  |
| Yhdistynyt kuningaskunta | +44 800 012 6019 | +44 20 7305 7197 |
| Yhdysvallat              | +1 800 809 4566  | +1 858 202 4566  |

**Käyttöturvallisuustiedotteet (KTT)** – saatavilla Illuminan verkkosivustolta osoitteesta support.illumina.com/sds.html.

Tuotedokumentaatio – ladattavissa osoitteesta support.illumina.com.

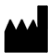

Illumina 5200 Illumina Way San Diego, California 92122 U.S.A. +1800 809.ILMN (4566) +1858 202 4566 (Pohjois-Amerikan ulkopuolella) techsupport@illumina.com www.illumina.com

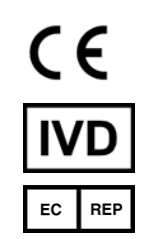

Illumina Netherlands B. V. Steenoven 19 5626 DK Eindhoven Alankomaat

#### IN VITRO - DIAGNOSTISEEN KÄYTTÖÖN

© 2021 Illumina, Inc. Kaikki oikeudet pidätetään.

Rahoittaja Australiassa

Illumina Australia Pty Ltd Nursing Association Building Level 3, 535 Elizabeth Street Melbourne, VIC 3000 Australia

# illumina